# Atualização do Linx DMS (Web)

### Assunto

Atualização de pacotes do Linx DMS

| Produto | Linx DMS (Web)                        |
|---------|---------------------------------------|
| Menu    | Principal                             |
| Data    | 31/07/2020                            |
| Autor   | Usuário desconhecido (eduarda.coelho) |
| Área    | Suporte Segmento Automotivo           |

- Como garantir que a atualização foi efetiva?
  - Limpeza de Cache
  - Como evitar problemas no dia a dia

### Finalidade

Esta página tem por finalidade auxiliar no processo de atualização do Linx DMS (Web).

### Abrangência

Esta instrução é destinada a todas as concessionárias que utilizam o Linx DMS/Bravos.

### Instrução

## Como garantir que a atualização foi efetiva?

Para garantir que a atualização foi realizada corretamente e que ela foi efetiva, verifique os tópicos a seguir.

### Limpeza de Cache

A função da memória cache é armazenar elementos de uma página para economizar tempo e acelerar o carregamento do site numa próxima chamada.

### Exemplo

Ao abrir um site, o navegador buscará alguns elementos da página, como imagens, e estes fragmentos serão armazenados em um espaço denominado "cache" em seu disco rígido. Ao abrir novamente a página, o navegador irá verificar se há o elemento no cache e caso positivo não pegará a imagem novamente do servidor do site, mas sim do seu cache, já que carregar uma imagem da memória cache é muito mais rápido do que carregar a imagem contida no servidor.

Portanto, como o Linx DMS ao ser atualizado substitui os arquivos no servidor e muitas vezes não adiciona novos elementos devemos fazer a limpeza deste cache, obrigando o navegador a buscar os elementos no servidor novamente. Para realizar este processo, siga o passo a passo a seguir:

1. Acesse o Linx DMS clicando no botão de redirecionamento do Linx DMS/Bravos;

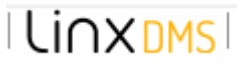

2. Clique no ícone de usuário na direita da barra de navegação;

|    | 4               | i 🕹 admin 🗘 |
|----|-----------------|-------------|
|    |                 | ^           |
| 3. | Clique em Sair; | - 🗆 X       |
|    | i 🎝             | 🛆 admin 🖉   |
|    |                 | Sair        |
|    |                 |             |

#### 4. Quando estiver conforme imagem abaixo, execute o comando Ctrl+F5.

| linx <sup>DMS</sup> | LINX                      |  |
|---------------------|---------------------------|--|
|                     | INFORME O USUARIO         |  |
|                     | Semina<br>Informe a senha |  |
|                     | CONECTAR                  |  |

#### Dica Linx

Também pode ser utilizado o comando Shift+F5, que é exclusivo do Chrome.

5. Após isso, abra o Linx DMS novamente e ele estará atualizado.

### Como evitar problemas no dia a dia

No próprio Chrome podemos configurar a limpeza de cookies. Os cookies são arquivos de internet que armazenam temporariamente o que o estamos visitando na rede. Desta forma, fazendo uma limpeza periódica muitos problemas relacionados a isto podem ser evitados. Veja o passo a passo a seguir:

- 1. No Chrome, acesse o link chrome://settings/cookies
- 2. No campo "Sempre limpar cookies quando as janelas forem fechadas" clique em "Adicionar" e insira o link do Linx DMS.

Desta forma, após a utilização do Linx DMS o Chrome irá apagar os Cookies, e com isso na próxima vez que for abrir o Linx DMS o navegador irá buscar informações novas, não armazenando isso em seu computador.

#### Importante

Esse processo não substitui a limpeza de Cache, apenas trabalham em união para o melhor uso do Linx DMS.